## **Régularisation anomalies URSSAF**

Avec la mise à jour du 20 Avril 2023 disponible sur notre site <u>www.gepss.net</u>, les anomalies URSSAF présentes de Janvier à Mars 2023 seront automatiquement régularisées en effectuant la DSN d'Avril :

| 🈻 Réalisation de la DSN                                 |                   |                            |                              |                       | _                       |                | ×    |
|---------------------------------------------------------|-------------------|----------------------------|------------------------------|-----------------------|-------------------------|----------------|------|
| Infos Caisses de retraite                               | Récapitulatif DSN | Calcul DSN                 | URSSAF Janvier Mars 2023     |                       |                         |                |      |
| <ul> <li>Global</li> <li>Périodes d'Activité</li> </ul> |                   | Arrêt de tr<br>Disponibili | avail<br>tés/Congés parental | Agents p<br>Autres su | artis en o<br>Ispensior | détachen<br>ns | nent |

Sur cet onglet, vous trouverez tous les agents à corriger.

Pour des agents présents sur cet onglet et n'ayant pas de paie, vous devez faire un bulletin à 0 afin que les régularisations soient prises en compte.

Voici ci-dessous, les manipulations à effectuer uniquement si l'agent n'a pas de paie :

Si votre paie est toujours en cours, vous devez effectuer une paie avec :

- Un code 100 à 30/30
- Un code 150 à-30/30 et saisir un T dans la petite colonne après la colonne « Date »

## Calculez la paie de cet agent en vous assurant que le net à payer soit à 0

Si la paie est validée, vous devez effectuer une paie en passant par « Outils » et « Maintenance des paies validées ».

Vous devez sélectionner l'agent puis le mois « Avril » :

| 🧏 Maintenan | ce des | paies | validé | ées - E | HPAD   |      |            | - Exe   | rcice  | 2023   |      |      | -     | -   |       | )                | ×      |
|-------------|--------|-------|--------|---------|--------|------|------------|---------|--------|--------|------|------|-------|-----|-------|------------------|--------|
|             |        |       |        |         |        |      |            |         |        |        |      |      |       |     |       |                  |        |
| 🔵 Janvier   |        |       |        | ۲       | Avril  |      | liut 🔾     | let     |        |        | С    | Octo | bre   |     |       |                  |        |
| Février     |        |       |        | 0       | Маг    |      |            | ìt      |        |        |      | Nov  | embre | е   |       |                  |        |
| O Mars      |        |       |        |         | Juin   |      | 🔵 Set      | otembre |        |        |      | Déc  | embre | e   |       |                  |        |
| Code agent  | Code   | Туре  | Date   | Date    | Nombre | Taux | Montant pa | Part pa | Mois   | Statut | Code | Taux | TPS   | Tp2 | 30 éi | 30 e             | •      |
|             |        |       |        |         |        |      |            |         |        |        |      |      |       |     |       |                  | ^      |
|             |        |       |        |         |        |      |            |         |        |        |      |      |       |     |       |                  |        |
|             |        |       |        |         |        |      |            |         |        |        |      |      |       |     |       |                  |        |
|             |        |       |        |         |        |      |            |         |        |        |      |      |       |     |       |                  |        |
|             |        |       |        |         |        |      |            |         |        |        |      |      |       |     |       |                  |        |
|             |        |       |        |         |        |      |            |         |        |        |      |      |       |     |       |                  |        |
|             |        |       |        |         |        |      |            |         |        |        |      |      |       |     |       |                  |        |
|             |        |       |        |         |        |      |            |         |        |        |      |      |       |     |       |                  |        |
|             |        |       |        |         |        |      |            |         |        |        |      |      |       |     |       |                  |        |
|             |        |       |        |         |        |      |            |         |        |        |      |      |       |     |       |                  |        |
|             |        |       |        |         |        |      |            |         |        |        |      |      |       |     |       |                  |        |
|             |        |       |        |         |        |      |            |         |        |        |      |      |       |     |       |                  |        |
|             |        |       |        |         |        |      |            |         |        |        |      |      |       |     |       |                  |        |
|             |        |       |        |         |        |      |            |         |        |        |      |      |       |     |       |                  | $\sim$ |
| Quitter     |        |       |        |         | Nouve  | au   |            | M       | odifie |        |      |      |       |     | Sup   | <b>o</b><br>prim | er     |

Vous devez cliquer sur le bouton « Nouveau ».Vous devez renseigner les zones comme ci-dessous en rouge puis cliquer sur le bouton « Valider » :

| See Fiche PAIV                                                                                                    | _                  | o x             |
|----------------------------------------------------------------------------------------------------|--------------------|-----------------|
| Code agent ALL Code établissement + année 0123                                                                                                    | Mois a             | rchivi 04       |
| Date application 04 Date fin application 04 Type_Paie Type de zone Statut CR Tps de travail                                                       | 100,00             | 0 / 100,00      |
| Code emploi AISN Echelle B02 Echelon 1 Ind Majoré 356 Chevron 0                                                                                   | Catégor<br>Catégor | ie active<br>ie |
| Catégorie du cadre comptable Catégorie pour TARIFEHPAD Code de modalité d'exercice du te                                                          | emps de            | travail :       |
|                                                                                                    |                    |                 |
| Code paie 150 Libellé Rappel Traitement                                                                                                    |                    |                 |
| Base de calcul     1,000     Taux     100,000     Montant payé     100,0000     Montant P                                                         | lafond             | 0,000           |
| 30 ème         30,00         /         30,00         Taux cot. pat.         0,000         Montant cot. pat.         0,0000         Cpte important | ut.                |                 |
| Date référence Agard                                                                                                    |                    |                 |
|                                                                                                    |                    |                 |
|                                                                                                    |                    |                 |
| Ventilatio                                                                                                    | on                 |                 |
| Libellé du bulletin                                                                                                    |                    |                 |
|                                                                                                    |                    |                 |
| Annuler                                                                                                    |                    | Valider         |

Vous devez rajouter une deuxième ligne en cliquant sur le bouton « Nouveau » afin de saisir un autre code paie 150 avec le montant en négatif :

| 🧟 Fiche PAIV                                                                                | _                    | _ ×           |
|---------------------------------------------------------------------------------------------|----------------------|---------------|
| Code agent ALL Code établissement + année 0123                                              | Mois a               | rchi ré 04    |
| Date application 04 Date fin application 04 Type_Paie Type de zone Statut CR Tps de travail | 100,00               | / 100,00      |
| Code emploi AISN Echelle B02 Echelon 1 Ind Majoré 356 Chevron 0                             | Catégori<br>Catégori | e active<br>e |
| Catégorie du cadre comptable Catégorie pour TARIFEHPAD Code de modalité d'exercice du te    | mps de t             | travail :     |
| 10 - Remplacements • 5 - Alde solgnant AMP •                                                |                      | •             |
| Code p ie 150 ibellé Rappel Traitement                                                      |                      |               |
| Base de calcu -1,000 Taux 100,000 Montant payé 0,0000 Montant P                             | lafond               | 0,000         |
| 30 ème 30,00 / 30,00 Taux cot. pat. 0,000 Montant cot. pat. 0,0000 Cpte impu                | ıt.                  |               |
| Date référence Agard                                                                        |                      |               |
|                                                                                             |                      |               |
|                                                                                             |                      |               |
|                                                                                             |                      |               |
|                                                                                             |                      |               |
| Libellé du bulletin                                                                         |                      |               |
|                                                                                             |                      |               |
| Annuler                                                                                     |                      | Valider       |

Il faudra effectuer la même manipulation pour créer la ligne 900 comme ci-dessous :

| Siche PAIV                                                |                                          |                                  | - 🗆 X                         |
|-----------------------------------------------------------|------------------------------------------|----------------------------------|-------------------------------|
| Code agent ALL                                            | Code établissement + année 0123          |                                  | Mois archiv <mark>é</mark> 04 |
| Date application 04 Date fin application                  | or 04 Type_Paie Type de zone             | Statut CR Tps de travai          | l 100,00 / 100,00             |
| Code emploi AISN Echelle B02                              | Echelon 1 Ind Majoré 356                 | Chevron 0                        | Catégorie active<br>Catégorie |
| Catégorie du cadre comptable Catégo<br>10 - Remplacements | rie pour TARIFEHPAD<br>de soignant AMP 🔹 | Code de modalité d'exercice du t | temps de travail :            |
|                                                           |                                          |                                  |                               |
| Code pare 900 Libellé NET A PAYER                         |                                          |                                  |                               |
| Base de calcu 0,000 Taux                                  | 0,000 Montant payé                       | 0,0000 Montant                   | Plafond 0,000                 |
| 30 ème 30,00 / 30,00 Taux                                 | cot. pat. 0,000 Montant cot. p           | at. 0,0000 Cpte imp              | out.                          |
| Date référence Agard                                      | i 🗖                                      |                                  |                               |
|                                                           |                                          |                                  |                               |
|                                                           |                                          |                                  |                               |
|                                                           |                                          |                                  |                               |
|                                                           |                                          |                                  |                               |
| Libellé du bulletin                                       |                                          |                                  |                               |
| Annuler                                                   |                                          |                                  | Valider                       |

Après ces manipulations, vous aurez 3 lignes pour l'agent sur le mois d'Avril :

| A Maintenance des paies validées - EHPAD |      |      | HPAD |      |        | Exe    | rcice      | 2023    |        |        | -    | -    |       | >   | <     |                   |        |
|------------------------------------------|------|------|------|------|--------|--------|------------|---------|--------|--------|------|------|-------|-----|-------|-------------------|--------|
|                                          |      |      |      |      |        |        | 0.1        |         |        |        |      |      |       |     |       |                   |        |
| Janvier                                  |      |      |      |      | Avril  |        |            | let     |        |        |      | Octo | bre   |     |       |                   |        |
| Fevrier                                  |      |      |      |      | Mai    |        |            | it i    |        |        |      | Nove | embre | e   |       |                   |        |
|                                          |      |      |      | 0    | JUIN   |        | ⊖ Sep      | tembre  |        |        | 0    | Dece | embre | e   |       |                   |        |
| Code agent                               | Code | Туре | Date | Date | Nombre | Taux   | Montant pa | Part pa | Mois   | Statut | Code | Taux | TPS   | Tp2 | 30 éi | 30 ei             | ÷      |
| ALLIOTTEC                                | 150  |      | 04   | 04   | 1.00   | 100.00 | 100.00€    | 0.00€   | 04     | CR     | AISN | 0    | 100   | 100 | 30    | 30                | $\sim$ |
| ALLIOTTEC                                | 150  |      | 04   | 04   | -1,00  | 100,00 | 0,00€      | 0,00€   | 04     | CR     | AISN | 0,   | 100   | 100 | 30    | 30                |        |
| ALLIOTTEC                                | 900  |      | 04   | 04   | 0,00   | 0,00   | 0,00€      | 0,00€   | 04     | CR     | AISN | 0,   | 100   | 100 | 30    | 30                |        |
|                                          |      |      |      |      |        |        |            |         |        |        |      |      |       |     |       |                   |        |
|                                          |      |      |      |      |        |        |            |         |        |        |      |      |       |     |       |                   |        |
|                                          |      |      |      |      |        |        |            |         |        |        |      |      |       |     |       |                   |        |
|                                          |      |      |      |      |        |        |            |         |        |        |      |      |       |     |       |                   |        |
|                                          |      |      |      |      |        |        |            |         |        |        |      |      |       |     |       |                   |        |
|                                          |      |      |      |      |        |        |            |         |        |        |      |      |       |     |       |                   |        |
|                                          |      |      |      |      |        |        |            |         |        |        |      |      |       |     |       |                   |        |
|                                          |      |      |      |      |        |        |            |         |        |        |      |      |       |     |       |                   |        |
|                                          |      |      |      |      |        |        |            |         |        |        |      |      |       |     |       |                   |        |
|                                          |      |      |      |      |        |        |            |         |        |        |      |      |       |     |       |                   |        |
|                                          |      |      |      |      |        |        |            |         |        |        |      |      |       |     |       |                   |        |
|                                          |      |      |      |      |        |        |            |         |        |        |      |      |       |     |       |                   |        |
|                                          |      |      |      |      |        |        |            |         |        |        |      |      |       |     |       |                   | $\sim$ |
| Quitter                                  |      |      |      |      | Nouve  | au     |            | м       | odifie |        |      |      |       |     | Sup   | <b>i</b><br>prime | er     |